## 114 學年度臺南區高中職免試入學第1 次志願試選填通知

 第1次台南區高中職免試入學志願試選填時間為114/1/3(五)12:00 至1/7(二)17:00(系統 關閉),選填網址將公告於首頁。

志願選填網站登入帳號:學號,預設密碼:身分證字號後四碼+出生月日共8碼。

範例:甲同學身分證字號 R\*\*\*\*6789,1月1日出生,密碼就是:67890101

- 請同學由家長陪同完成第1次模擬志願選填工作(登入後要先完成密碼變更及適性輔導問卷,才 可以進行免試志願選填)。
- 3. 家中無電腦或網路環境的同學,學校於1/3(五)-1/7(二)3天中午午休,開放忠孝樓二樓電腦教 室供模擬選填(建議在家由家長陪同選填,因正式選填時已畢業,同樣為在家中選填)。
- 本次為志願試選填,不會有會考成績(所有學生教育會考表現皆為0分),且多元學習成績尚未 完整(以學務處目前已登錄的資料匯入)。因此「社團」分數未達15分屬正常情形,無須緊張。
- 學生若更改密碼後忘記密碼,導師及輔導老師皆可登入後為學生還原密碼。

※模擬選填要熟悉的重點說明:

- 請同學熟悉「志願序」制度,規劃好「理想」、「務實」、「保險」三個志願。目標於第一志願序(前 3個志願)錄取,否則第二志願序開始(第4志願開始),志願序分數便開始減少(吃虧)。
- 高職方面,於1-5志願序連續選填,同一志願序中所有同校科別均視為同一志願。這個特性請同
  學務必提前熟悉。若在不同志願序選填該校,則視為不同志願。第6志願序起一科算一個志願。
- 3. 請同學週末(1/4-1/5)於家中仔細研究選填,務必儲存選填內容。未填者 1/6(一)起學校會追蹤 並輔導到電腦教室選填

志願選填流程(建議使用 Google Chrome 瀏覽器)

- 連到志願選填網站(學校首頁公佈欄)→點選集體報名學生(右邊)→可到(相關下載)區觀看學生 端教學操作說明。
- 2. 按登入→點選學校(鍵盤輸入 213514 點選本校)→輸入帳、密、驗證→登入→密碼變更及問卷
- 3. 到(志願選填相關作業)選單下選取志願選填(免試)→重覆以下動作(依序選擇學校、科別、加入 到第X項志願序內、按下加入)→最後一定要按下儲存志願按鈕→確認志願選填的結果→到截止 時間前可重覆修改志願資料(最後一定要按下儲存志願按鈕)→時間到關閉志願選填系統
- 4. 請記住修改後的登入密碼!! 建議: 密碼設定自己的身分證號前8碼(含英文字母)
- 5. 試選填的志願資料到正式報名(6月)選填志願前會全部刪除,可放心嘗試,不必擔心
- 註:學生基本資料皆按學籍系統資料匯入,登入後若發現連絡資料有不同,先不必緊張要修改。待

報名會考後會一次校對更正。若「特殊身分」資料有不同,請立刻到教務處修改。

-----學生及家長簽名後撕下 1/3 日前繳回導師留存-------

已了解114學年度臺南區高中職免試入學第1次志願試選填相關工事項 班級: 發下日期:113.12.30

座號:

學生簽名:

家長簽名: